# Checkout by Amazon Registration – Guide for RomanCart clients

Checkout by Amazon, a checkout and payment service provided by Amazon Payments for e-commerce retailers, makes it easy for millions of valuable Amazon customers to buy on your website. Customers purchase using the secure delivery and payment information in their Amazon accounts, eliminating the friction of re-entering credit card numbers and addresses.

Giving customers a trusted and convenient way to pay on your website can help you grow your business. You can lower the total cost of accepting payments by protecting your business with Amazon's fraud detection technology and taking advantage of competitive transactionbased pricing.

To learn more about the solution, visit our website at: https://payments.amazon.co.uk/business/?Id=INUKCBAromancart

This document will help you to complete the necessary steps to offer Amazon Payments to your customers. In order to integrate this payment method on your site, you will need to use your **Merchant ID** and **MWS access keys** to configure RomanCart. Below is described the process of registering an account and how to obtain the requested information.

### 1. Registering an Amazon Payments account

With this link:

https://sellercentral-europe.amazon.com/gp/on-board/workflow/Registration/login.html?passthrough%2Fsource=internal-landingselect&passthrough%2F\*entries\*=0&passthrough%2FmarketplaceID=A2WQPBGJ59HSXT&passthrough%2FsuperSource=OAR&passthrough %2F\*Version\*=1&passthrough%2Fld=INUKCBAromancart&passthrough%2Faccount=cba&passthrough%2FwaiveFee=1

#### Important: Please select "Create a new account"

| Create a new account (Recommended for Business accounts) |
|----------------------------------------------------------|
|                                                          |
| Use existing customer account                            |

#### 2. Verifying the account

Once registered, verifying your account is a mandatory step to accept payments.

#### 2.1. Log into Seller Central

- > Open https://sellercentral-europe.amazon.com/gp/homepage.html
- Login using your email and password created in step 1
- > Ensure that you are in the payments.amazon.co.uk area by using the dropdown box in the top left of the page.

| INVENTORY - ORDERS | payments.amazon.co.uk<br>payments-sandbox.amazon.co.uk<br>payments.amazon.co.uk<br>Payments.amazon.co.uk<br>INTEGRATION |
|--------------------|----------------------------------------------------------------------------------------------------|
| Merchant:          |                                                                                                    |

> Navigate to 'Settings' > 'Account Information' or use the alert link from the home page.

## 2.2. Enter your Passport

You will be required to enter passport information at this stage. Scroll down to 'Account Status Amazon Payments Europe' and select the Edit button.

> Passport details will be required for all company owners

#### 2.3. Enter your bank account

For the transfer of funds, Amazon requires banking details to be entered into the account. From within the Account information page, scroll down to 'Deposit Method' and select the Add button. From the Global Bank Account Information page, please add.

- > Bank Account Information
- > Bank Sortcode
- > Bank Account No
- Bank Account holders Name

Your account will then be submitted for review.

#### 2.4. Additional information

During the review process it may be necessary to provide proof of address or recent utility bill.

### 3. Finding your Merchant ID

Please note, this step can be done right after registration, while the account is being verified.

#### 3.1. Select the Production environment (non sandbox)

| amazon payments"   | payments.amazon.co.uk 💌<br>payments-sandbox.amazon.co.uk |
|--------------------|----------------------------------------------------------|
| INVENTORY - ORDERS | Payments,amazon,co.uk<br>INTEGRATION                     |
| Merchant:          |                                                          |

#### 3.2. Select Settings > Checkout Pipeline Settings

| Merchant:       Account Info         Feedback Rating       Getting Started with Checkout by A         Notification Preferences       Login Settings         Integrate Checkout by Amazon with your website to ena       Shipping Settings         Seedback       30       90       365 |            |
|----------------------------------------------------------------------------------------------------|------------|
| Feedback Rating <ul> <li>Getting Started with Checkout by Amazon with your website to ena Amazon.com accounts to buy on your site.</li> </ul> Notification Preferences Login Settings <ul> <li>Shipping Settings</li> </ul>                                                            |            |
| Feedback Rating           Getting Started with Checkout by A          Login Settings           NEW SELLER         Integrate Checkout by Amazon with your website to ena             Amazon.com accounts to buy on your site.         Shipping Settings         Shipping Settings       |            |
| NEW SELLER         Integrate Checkout by Amazon with your website to ena         Shipping Settings           Eachack         30         90         365         Amazon.com accounts to buy on your site.         Shipping Settings                                                      |            |
| Enadhack 30 90 365 Amazon.com accounts to buy on your site.                                                                                                    | ers to use |
| days days days days                                                                                                    |            |
| Positive Start by choosing the integration method that meets y                                                                                                    | 1          |
| Neutral Checkout Pipeline Settings                                                                                                    |            |
| Negative Pre-Integrated Carts Your Info & Policies                                                                                                    |            |
| Count 0 0 0 Buy Now Buttons Custom Integrated Cation                                                                                                    |            |
| Fulfilment by Amazon                                                                                                    |            |

### 3.3. Here is your Merchant ID

| rchant:                                           |                                 |                            |    |
|---------------------------------------------------|---------------------------------|----------------------------|----|
|                                                   |                                 | Checkout Pipeline Settings |    |
|                                                   |                                 |                            |    |
| heckout Pipeline Settings                         |                                 |                            |    |
| ck on Edit to review and edit your order pipeline | e settings. <u>Learn more</u> . |                            |    |
| heckout Pipeline Settings                         |                                 |                            |    |
|                                                   | Successful Payment Return URL:  | What's this?               |    |
|                                                   | Cancel Payment Return URL:      | What's this?               |    |
|                                                   | Your Account Return URL:        | What's this?               |    |
|                                                   | Language Encoding:              | UTF-8 What's this?         |    |
|                                                   | Shopping Basket Security:       | Enabled What's this?       |    |
| iventory Settings:                                |                                 |                            |    |
|                                                   | Out-of-stock Preference:        | Send to me what's this?    |    |
| stant Order Processing Notification Settings      | :                               |                            |    |
|                                                   | Merchant URL:                   | What's this?               |    |
|                                                   | Integrator URL:                 |                            | WH |
|                                                   |                                 |                            |    |
| OUF MERCHANT ID Learn more                        |                                 |                            |    |

3.4. Please insert your Merchant ID in the RomanCart configuration GUI

# 4. Creating your MWS access keys

Please note, this step can be done right after registration, while the account is being verified.

### 4.1. Select the production environment (non sandbox)

|                    | payments-sandbox.amazon.co.uk                                                          |
|--------------------|----------------------------------------------------------------------------------------|
| INVENTORY - ORDERS | Payments,amazon.co.uk<br>INTEGRATION - STOREFRONT - REPORTS - PERFORMANCE - SETTINGS - |

4.2. Select Integration > MWS Access Keys

| ORDERS - INTEGRATION - REPORTS | -  |
|--------------------------------|----|
| Integration Central            |    |
|                                |    |
| Create Checkout Button         |    |
| Error Console                  |    |
| MWS Access Key                 |    |
| Marketing Toolkit              | L  |
| Feedback karing                | Ge |

# 4.3. Create MWS keys

| mazonpayment                                  | payments.amazon.co.uk                                                                                                    |
|-----------------------------------------------|----------------------------------------------------------------------------------------------------|
|                                               | ATION - REPORTS - PERFORMANCE - SETTINGS -                                                                                                    |
| MWS Access                                    | Кеу                                                                                                    |
| When you use Advand<br>request.               | ed Integration, you send a request to process an order either through HTML or XML. When you send your request,                                                                                             |
| Checkout by Amazon<br>signatures, including v | uses Access Keys from Amazon MWS (Amazon Marketplace Web Services). To generate a signature, you need an Ac<br>when to use them and how you calculate them, please refer to the <u>Integration Guide</u> . |
| Create MWS                                    | Account                                                                                                    |
| Please sign up for Am                         | azon MWS by clicking <u>here</u> to get your MWS Access Key and Secret Key.                                                                                                    |
|                                               |                                                                                                    |

4.4. Select "access own Amazon Seller account with MWS"

| mazo        | n services <sup>.</sup>                                                    | - 12         |
|-------------|----------------------------------------------------------------------------|--------------|
| Amazo       | on Marketplace Web Service (Amazon MWS)                                    | - 10<br>- 10 |
| I want to   | access my own Amazon seller account with MWS.                              |              |
| 🔍 I want to | use an application to access my Amazon seller account with MWS.            |              |
| Applicatio  | on Name:                                                                   |              |
| Applicatio  | on's Developer Account Number. For example: 1234-1234-1234 or 123412341234 |              |
| 🔍 I want to | give a developer access to my Amazon seller account with MWS.              |              |
| Develope    | er's Name                                                                  |              |
| Develope    | er Account Number. For example: 1234-1234-1234 or 123412341234             |              |
|             | Next                                                                       |              |
|             |                                                                            |              |
|             |                                                                            |              |

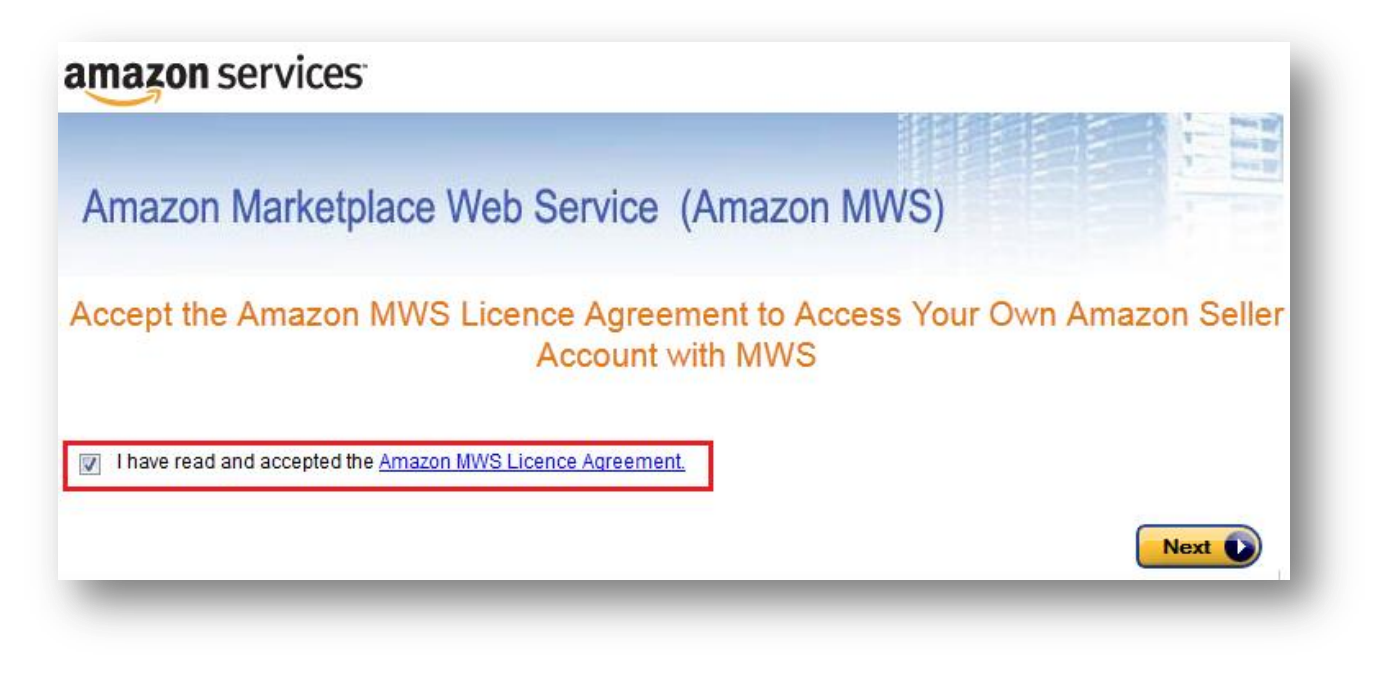

4.6. Here are your keys

| ama                       | zon services                                                                                                    |
|---------------------------|----------------------------------------------------------------------------------------------------|
|                           |                                                                                                    |
| Am                        | azon Marketplace Web Service (Amazon MWS)                                                                                                    |
| _                         |                                                                                                    |
| Cong                      | ratulations!                                                                                                    |
| You c                     | an now access your Amazon Seller account with MWS                                                                                                    |
| These ar                  | e your Account Identifiers and Credentials, which you will need to make successful MWS requests.                                                                                                    |
| Importan<br>printed th    | It: Please do not navigate away from this page until you have made note of these Account Identifiers and Credentials or have<br>his page. These Account Identifiers and Credentials will not be emailed to you.                                           |
|                           | Seller account identifiers for                                                                                                    |
|                           | Merchant ID:<br>Marketplace ID:                                                                                                    |
|                           | Developer account identifier and credentials for developer account number                                                                                                    |
|                           | AWS Access Key ID:<br>Secret Key:                                                                                                    |
| *lf you are<br>this devel | e developing MWS Applications or otherwise providing MWS-related development services to other sellers, you will need to provide<br>loper account number to those sellers so that they can authorise you to access their Amazon seller accounts with MWS. |
|                           |                                                                                                    |
|                           |                                                                                                    |

4.7. Please insert your Merchant ID in the RomanCart configuration GUI

# 5. Finding your MWS Access Keys once they are created

For future reference, your keys can be found by going to Integration > MWS Access Keys

# Need Help? Contact us.

RomanCart: http://www.romancart.com/sell-more/topbuttons/support.html

Amazon Payments Support: https://sellercentral.amazon.co.uk/gp/contact-us/contact-amazon-form.html/